IBM & 互換機 Plug & Playシステム Ethernet アダプタ

#### **Ethernet Adapter Card**

# ENW-2401P-T/2T

## ユーザーズ・マニュアル

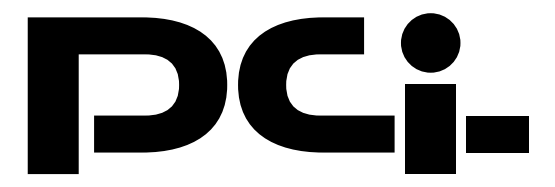

Version: 1.5

# 目次

| 第1章  | はじめに               | 1  |
|------|--------------------|----|
| 1 -1 | 概要                 | 1  |
| 1 -2 | 2 特徴               | 1  |
| 1 -3 | 3 梱包内容の確認          | 2  |
| 1 -4 | ↓ 各部の名称            | 2  |
| 1 -5 | 5 付属ドライバ・ディスケットの内容 | 4  |
| 第2章  | ハードウェア・インストレーション   | 5  |
| 第3章  | ドライバインストレーション      | 6  |
| 3 -1 | Windows95          | 6  |
| 3 -2 | 2 Windo ws98       | 9  |
| 第4章  | セットアップ・診断ユーティリティ   | 10 |
| 4 -1 | セットアップ・ユーティリティの実行  | 10 |
| 付録A  | 仕様                 | 17 |

記載の会社名および製品名は各社の商標または登録商標です。

## 第1章 はじめに

#### 1-1 概要

ENW-2401Pはプラグ&プレイに対応した16ビット・イーサネット・アダプタです。プラグ&プレイに対応したシステムではアダプ タをPCにインストールするだけで、ハードウェアの設定が自動で 行われます。プラグ&プレイに対応しない環境では、ソフトウェア 設定によるジャンパレス・モードで使用できます。

ENW-2401Pは、全二重通信モードもサポートしています。全二重 通信対応のEthernetスイッチングハブと接続することにより、 20Mbpsでの通信が可能となります。

ENW-2401Pは、IBM PC/ATまたは互換機のISAバスに対応し、 Novell NE2000と互換性があります。

#### 1-2 特徴

プラグ&プレイ対応

ソフトウェアまたはジャンパによる構成設定もサポート

Novell NE2000完全互換

メディアの自動セレクト機能(ENW-2401P-2Tのみ)

8種類の割り込み値と16種類のI/Oポート・アドレスをサポート IEEE802.3 CSMA/CD 10Base-T/10Base-2に準拠(転送速 度:10Mbps)

Full-duplex 全二重通信モードをサポート

RJ-45 STPコネクタを採用

REMOTE BOOT ROMをサポート

広範囲なネットワークに対応

#### 1-3 梱包内容の確認

パッケージに以下の付属品が含まれていることを確認してください。 ENW-2401P-TまたはENW-2401P-2T

ドライバ・ディスケット 1枚

BNC T型コネクタ(ENW-2401P-2Tのみ)

このユーザーズマニュアル

不足品がある場合は、販売店までご連絡ください。

#### 1-4 各部の名称

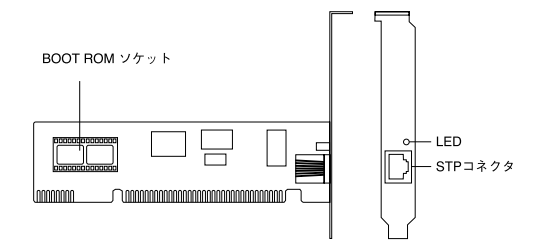

図1-1 ENW-2401P-Tのボードレイアウト

- STPコネクタ : 10BASE-T (STPまたはUTP)ケーブルを接続しま す。
- LINK LED : 有効なデータリンクが確立すると点灯します。

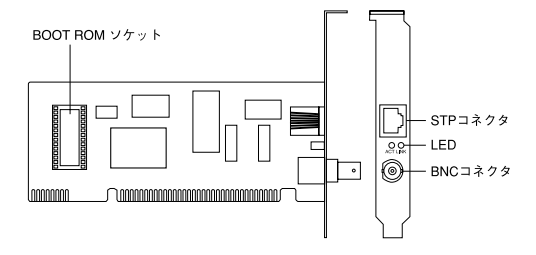

図1-2 ENW-2401P-2Tのボードレイアウト

- STPコネクタ : 10BASE-T (STPまたはUTP) ケーブルを接続しま す。
- BNCコネクタ: 10BASE-2ケーブルを接続します。
- LNK LED : 10BASE -Tケーブル使用時に有効なデータリンク が確立すると点灯します。
- ACT LED : データの送受信中に点灯します。

## 1-5 付属ドライバ・ディスケットの内容

付属のドライバ・ディスケットのディレクトリ構成は次のようになっています。各ドライバのインストール方法はディスケット中の READMEファイルを参照してください。

| ¥SETUP                   | SETUP.EXE ハードウェア構成およびボ<br>ード診断プログラム            |  |  |  |
|--------------------------|------------------------------------------------|--|--|--|
| ¥WIN95                   | Windows95 ドライバ                                 |  |  |  |
| ¥WINNT                   | Windows NT3.51/4.0 ドライバ                        |  |  |  |
| ¥MSLANMAN.DOS<br>1.x/2.x | Microsoft LAN Manager Version<br>DOS NDIS ドライバ |  |  |  |
| ¥MSLANMAN.OS2<br>1.x/2.x | Microsoft LAN Manager Version                  |  |  |  |
|                          | OS/2 NDIS ドライバ                                 |  |  |  |
| ¥MS CLIENT               | Microsoft Client for DOS ドライバ                  |  |  |  |
| ¥NETWARE                 | Novell Netware ドライバ                            |  |  |  |
| ¥ODI                     | Novell NetWare DOS/ODI ドライバ                    |  |  |  |
| ¥NW311                   | NovellNetWare V 3.11 server ドライバ               |  |  |  |
| ¥NW312                   | NovellNetWare V 3.12 server ドライバ               |  |  |  |
| ¥NW4X                    | NovellNetWare Ver. 4.x server ドライバ             |  |  |  |
| ¥PKTDRV                  | Packet ドライバ                                    |  |  |  |
| ¥LANTASTI                | Lantastic ドライバ                                 |  |  |  |
| ¥4.X                     | Lantastic V4.0 ドライバ                            |  |  |  |
| ¥5.X                     | Lantastic V5.0 ドライバ                            |  |  |  |
| ¥SCOUNIX                 | SCO UNIX ドライバ                                  |  |  |  |
| ¥4.X                     | SCO UNIX V4.x ドライバ                             |  |  |  |
| ¥5.X                     | SCO UNIX V5.x ドライバ                             |  |  |  |
| ¥WFW311                  | Windows for Workgroup 3.11 ドライバ                |  |  |  |

## 第2章 ハードウェア・ インストレーション

次の手順でコンピュータの拡張スロットにENW-2401Pを取り付け ます。

- 1.コンピュータの電源をオフにします。
- コンピュータのカバーをはずし、空いている拡張スロットの カバーをはずします。スロット・カバーは保存しておきます。
- ボードの端を持ち、ボードをスロットに静かに押し込みます。 ボードのエッジコネクタがスロットの奥まで入ったことを確 認してください。(2)で取り外したネジを使用してボードを システムに固定します。
- 4. コンピュータのカバーを取り付けてください。
- 5. コンピュータの電源を入れます。

# 第3章 ドライバインストレーション

この章ではWindows95およびWindows98上でのドライバイン ストール方法について説明します。他のOSでのドライバインストー ル方法については付属ドライバディスク上の各OS用ディレクト リのテキストファイル(拡張子が.TXTのファイル)を参照してくだ さい。

#### 3-1 Windows 95

注意:以下の操作は、ENW-2401Pがプラグ&プレイモードに設定 されていることを前提としています。Windows95起動時に ENW-2401Pが自動的に認識されない場合は、第4章を参照 しENW-2401Pがプラグ&プレイモードに設定されている ことを確認してください。

Windows 95ではバージョンによりドライバのインストール方法 が異なります。インストールを行う前にご使用のWindows95のバー ジョンを確認してください。

- 1.[マイコンピュータ]アイコンをダブルクリックしそこから[コ ントロールパネル]をダブルクリックします。
- 2.[システム]アイコンをダブルクリックします。
- 3.[システムのプロパティ]ウィンドウの「情報 画面でシステムの 欄を確認します。バージョンが「4.00.950 またば 4.00.950a」 となっている場合は、「バージョン4.00.950または4.00.950a でのインストールの方法でインストールを行ってください。 バージョンが「4.00.950b またはそれ以外のバージョンに なっている場合は、「バージョン4.00.950bでのインストー ルの方法でインストールを行ってください。

- ・バージョン4.00.950または4.00.950aでのインストール
  - 1.ENW-2401P-T/2Tをコンピュータにセットし、コンピュータ の電源を入れます。
  - Windows95起動時にENW-2401P-T/2Tが自動的に認識され、 「新しいハードウェア・ウィンドウが表示されます。ここで「ハー ドウェアの製造元が提供するドライバを選択します。
  - 3.ENW-2401P-T/2T付属のドライバディスクをフロッピードラ イブに入れてください。
  - 4.[OK]ボタンをクリックします。
  - 5.ファイルのコピーが開始されます。ファイルのコピー中に ENW-2401 Driver Disk上のファイルを要求するメッセージが 表示された場合は、ディレクトリ名にa:¥(フロッピードライブが Aドライブの場合)と入力し[OK]ボタンをクリックしてくださ い。Windows 95CD-ROM上のファイルを要求するメッセージが 表示された場合は、Windows 95のCD-ROMまたはフロッピーデ ィスクをセットし、ディレクトリ名を入力してください。 (例:CD-ROMドライブがEドライブの場合はe:¥win95と入力し ます。またWindows95プリインストールのコンピュータでは c:¥windows¥options¥cabsと入力します。)
  - 6.ファイルのコピーが終了後、コンピュータを再起動するよう画面で指示してきます。ドライバディスケットをドライブから取り出し、[はい]ボタンをクリックしコンピュータを再起動してください。

- ・バージョン4.00.950bでのインストール
  - 1.ENW-2401P-T/2T をコンピュータにセットし、コンピュータ の電源を入れます。
  - Windows95起動時にENW-2401P-T/2Tが自動的に認識され、 「デバイスドライバウィザード ウィンドウが表示されます。[次 へ]ボタンをクリックしてください。
  - 3.ENW-2401P-T/2T付属のドライバディスクをフロッピードラ イブにセットします。
  - 4.[次へ]ボタンをクリックします。
  - 5. しばらくするど このデバイス用の更新されたドライバが見つ かりました と表示されます。ここで[完了]ボタンをクリックしま す。
  - 6.ファイルのコピーが開始されます。ファイルのコピー中に ENW-2401 Driver Disk上のファイルを要求するメッセージが 表示された場合は、ディレクトリ名にa:¥(フロッピードライブが Aドライブの場合)と入力し[OK]ボタンをクリックしてくださ い。Windows 95CD-ROM上のファイルを要求するメッセージが 表示された場合は、Windows 95のCD-ROMまたはフロッピーデ ィスクをセットし、ディレクトリ名を入力してください。 (例:CD-ROMドライブがEドライブの場合はe:¥win95と入力し ます。またWindows95プリインストールのコンピュータでは c:¥windows¥options¥cabsと入力します。)
  - 7.ファイルのコピーが終了後、コンピュータを再起動するよう画面で指示してきます。ドライバディスクをドライブから取り出し、[はい]ボタンをクリックしてコンピュータを再起動してください。

注意:インストール後に「コントロールパネル」の「システム」の デバイスマネージャ上でENW-2401P-T/2Tに「!」マーク が表示されたり正常に動作しない場合は次章の診断プログ ラムを実行してください。

#### 3-2 Windows98

- 注意:以下の操作は、ENW-2401Pがプラグ&プレイモードに設定 されていることを前提としています。Windows98起動時に ENW-2401Pが自動的に認識されない場合は、第4章を参照 しENW-2401Pがプラグ&プレイモードに設定されている ことを確認してください。
  - 1.ENW-2401P-TをコンピュータのISAスロットにセットし、Windows 98を起動します。
  - 2「新しいハードウェア」というダイアログボックスが表示され、 Windows 98のCD-ROMをセットする指示が画面に表れます。
  - 3.Windows 98のCD-ROMをCD-ROMドライブにセットし、 [Enter]キーを押してください。
  - 4.自動的じ NE-2000 Compatibles (NE-2000互換アダプタ)用 のドライバがインストールされます。
  - 5.最後に、「新しいハードウェアを設定するにはコンピュータを再起 動してください 上表示されます。「はい ボタンをクリックし、再 起動を行ってください。
  - 6.これでドライバのインストールは完了です。
- 注意:インストール後に「コントロールパネル」の「システム」のデバ イスマネージャ上でENW-2401Pに「!」マークが表示された り正常に動作しない場合は次章の診断プログラムを実行し てください。

# 第4章 セットアップ・ ユーティリティ

ENW-2401Pのアダプタ・パッケージにはセットアップ・ユーティリ ティが含まれます。このユーティリティは以下の機能を提供します。

アダプタの現在の構成の表示

Plug & Playモード/ジャンパレスモードの切り替え

アダプタのI/Oアドレス、IRQ、メディアタイプ、BOOT ROM 等の設定

アダプタの基本的機能の診断および、他のアダプタとのネットワークを介しての通信の診断

### 4-1 セットアップ・ユーティリティの実行

注意:

- セットアップ・ユーティリティはDOS/Vの英語環境でのみ動作 します。DOS/Vが日本語環境の場合は"CHEV US"コマンドを 使用してDOS/Vを英語環境に切り替えてください。
- 2. セットアップ・ユーティリティはWindows95やWindowsNTの DOSプロンプトでは正常に動作しません。

このユーティリティを実行するには、フロッピー・ディスク・ドライ プにドライバ・ディスケットを挿入し、DOSプロンプトから以下の コマンドを実行します。

A:¥>SETUP¥SETUP[Enter] セットアップ・ユーティリティの画面が表示されたら[Enter]キーを 押します。メイン・メニューが画面に表示されます。

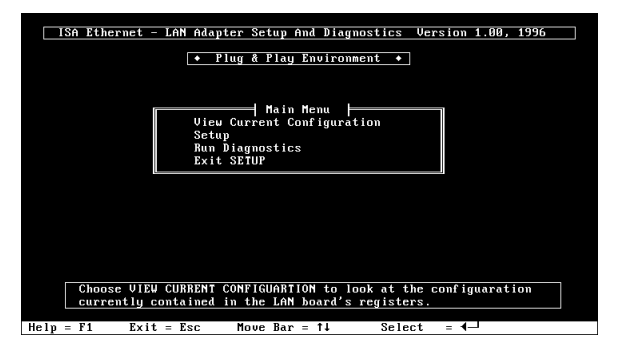

メインメニューで選択可能なオプションについて以下に説明しま す。

4-1-1 View Current Configuration

(現在の構成の表示)

このオプションはアダプタの現在の構成の表示を行います。以下の 項目が表示されます。

Operating Mode (動作モード) PNP Vendor ID (Plug & PlayベンダD) PnP Serial Number (Plug & Playシリアルナンバ) Ethernet Addoress (MACアドレス) Medium Type (メディアタイプ) Full-duplex (全二重通信) I/O Base (I/Oアドレス) Interrupt (インタラプト) Boot ROM (BOOT ROM)

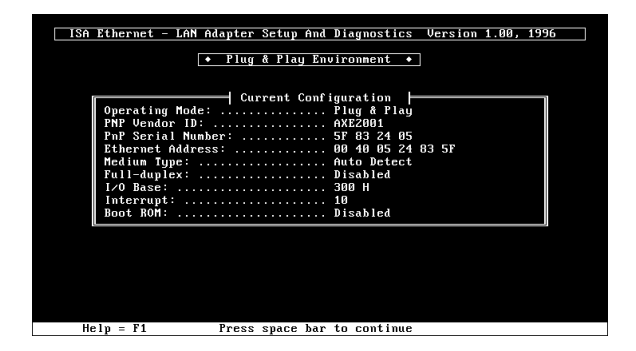

4-1-2 Setup (アダプタの構成)

このオプションでアダプタの構成を変更することが可能です。次の 項目が変更可能です。

| ISA Ethernet - LAN Adapter Setup And Diagnostics Version 1.40. 1996                                                     |
|----------------------------------------------------------------------------------------------------|
| • Plug & Play Environment •                                                                                             |
| Setup Menu   Operating Node:   Medium Type:   Full-duplex:   Disabled   I/O Base:   300 H   Interrupt:   10   Boot ROM: |
|                                                                                                    |
| Choose Operating Mode.                                                                                                  |

Operating Mode (動作モード)

Jumperless(ジャンパレスモード)

Plug & Play (プラグ&プレイモード)

Medium Type (メディアタイプ)

Auto Detect (10BASE-T/10BASE-2の自動検出)

10 Base T, Link Test Disabled(10BASE-T,リンクテスト無効)

10 Base 5 (10BASE-5)

10 Base 2 (10BASE-2)

デフォルト設定は "Auto Detect "です。通常変更する必要は ありません。

Full-duplex (全二重通信)

Disabled (半二重通信:10Mbps)

Enabled (全二重通信: 20Mbps)

デフォルト設定は"Disabled"です。アダプタをFull-duplex モードで使用する場合は、"Enabled"に設定してください。 この場合Full-duplexモード対応のスイッチングハブが必要に なります。

Boot ROM (BOOT ROM設定)

Boot ROM Enabled (BOOT ROM有効)

Boot ROM Disabled (BOOT ROM無効)

デフォルト設定は"Boot ROM Disabled"です。オプション のBOOT ROM (ENW-2401P-BR)を使用する場合は、"Boot ROM Enabled"に設定し、BOOT ROMサイズを設定してくだ さい。 I/O Base ( I/Oアドレス )

このオプションは動作モードがジャンパレスモードに設定されているときのみ設定可能です。他のデバイスで使用されている設定値は選択できません。

200H, 220H, 240H, 260H, 280H, 2A0H, 2C0H, 2E0H,

300H, 320H, 340H, 360H, 380H, 3A0H, 3C0H, 3E0H

注意:設定を変更する場合は必ずパソコン本体および他のデバイス で使用しているI/Oポートを確認し衝突が起きないように設 定してください。

Interrupt(インタラプト)

このオプションは動作モードがジャンパレスモードに設定されているときのみ設定可能です。他のデバイスで使用されている設定値は選択できません。

2/9, 3, 4, 5, 10, 11, 12, 15

注意:設定を変更する場合は必ずパソコン本体および他のデバイス で使用しているIRQを確認し衝突が起きないように設定して ください。

4-1-3 Run Diagnostics (診断機能)

このオプションでアダプタの基本的な機能を診断することが可能で す。診断には次の項目があります。

| ISA Ethernet - LAN Adapte                      | er Setup And Diagnostics                                                                                                    | Version 1.00, 1996 |
|------------------------------------------------|----------------------------------------------------------------------------------------------------|--------------------|
| ◆ Plu                                          | ig & Play Environment 🔸                                                                                                    |                    |
| Uieu (<br>Setup<br>R<br>E<br>Rum<br>Rum<br>Rum | Hain Menu<br>Lurrent Configuration<br>Run Diagnostics Menu<br>EEPROM Test<br>Diagnostics On Board<br>Diagnostics On Network |                    |
|                                                |                                                                                                    |                    |
|                                                |                                                                                                    |                    |
| Test LAN board off the                         | network.                                                                                                    |                    |
| Help = F1 Previous = Esc                       | Move Bar = ↑↓                                                                                                    | Select = 4         |

Run EEPROM Test (EEPROMの診断)

このオプションでアダプタのEEPROMの診断を行います。

Run Diagnostics On Board (ボード診断)

このオプションでボードの以下の項目について診断を行いま す。

- 1. Board Reset
- 2. I/O Registers
- 3. Loop Back Test

4. Cable Connection

5. RAM Test

診断結果が正常な場合は Pass Count がカウントされます。診 断結果が不良な場合は Fail Count がカウントされます。

注意:コネクタにケーブルが接続されていない状態で診断を行った 場合、Cable Connectionの項目は必ずFail(失敗)になり ます。Cable ConnectionがFailになる場合はケーブル接続 を確認してください。

Run Diagnostics On Network (ネットワーク診断)

このオプションで、ネットワークを介してのアダプタの通信 機能の診断を行います。このオプションを実行するには、ネ ットワーク上にENW-2401PをインストールしたPCが2台必要 です。1台を Initiator に、もう1台をResponder に設定してく ださい。

| 付録A        | 仕様   |                                                                                     |
|------------|------|-------------------------------------------------------------------------------------|
| コネクタ       | :    | RJ-45・BNC( ENW-2401P-2Tのみ )                                                         |
| 規格         | :    | IEEE802.3 10BASE-T • 10BASE-2                                                       |
| 転送速度       | :    | 10Mbps・20Mbps( 全二重通信時 )                                                             |
| 対応機種       | :    | IBM PC/AT互換機                                                                        |
| IRQ        | :    | 3, 4, 5, 9 (2), 10, 11, 12, 15                                                      |
| I/Oポート     | :    | 200H, 220H, 240H, 260H, 280H,<br>2A0H, 2C0H, 2E0H,<br>300H, 320H, 340H, 360H, 380H, |
|            |      | 3A0H, 3C0H, 3E0H                                                                    |
| BOOT ROMアド | レス : | C000H, C400H, C800H, CC00H,<br>D000H, D400H, D800H, DC00H                           |
| LED        | :    | LINK・ACT (ENW-2401P-2Tのみ)                                                           |
| 最大消費電力     | :    | 1.2W (ENW-2401P-T)<br>2.5W (ENW-2401P-2T)                                           |
| 外形寸法       | :    | 15.8×4.6cm (ENW-2401P-T)                                                            |
|            |      | 15.8×6.3cm (ENW-2401P-2T)                                                           |
| 動作温度       | :    | 0 ~ 55                                                                              |
| 動作湿度       | :    | 10%~90%(結露しないこと)                                                                    |

Ethernet Adapter Card User's Manual Ver.1.5 Rev.A © Copyright 1998 PLANEX COMMUNICATIONS INC. All rights reserved.

## 質問票

技術的なご質問は、この2ページをコピーして必要事項をご 記入の上、下記FAX番号へお送りください。

プラネックスコミュニケーションズ テクニカルサポート担当行 FAX:03-3256-9207

| 会社名      |        |  |
|----------|--------|--|
| 部署名      |        |  |
| 名前       |        |  |
| 電話       | FAX    |  |
| NIFTY ID | E-MAIL |  |

| 製品名                | Ethernet Adapter Card              |  |  |  |
|--------------------|------------------------------------|--|--|--|
| 型番<br>Product No.  | ENW-2401P-T/2T (RER Editroversion) |  |  |  |
| 製造番号<br>Serial No. |                                    |  |  |  |

| INTERFACE<br>CARD | IRQ       |                          |              |           |
|-------------------|-----------|--------------------------|--------------|-----------|
|                   | I/O ADDR  |                          |              |           |
| 構成                | MEDIA     | BNC(10Base-2) AU(10Ba    | ase-5 ) UTR( | 10Base-T) |
| ソフトウェア            | ネットワーク 0S | バージョン                    |              |           |
| シノドウエア            | OS        | バージョン                    |              |           |
| ご使用の              | メーカー      |                          |              |           |
| パソコン              | 型番        |                          |              |           |
| について              | その他使用中のス  | カード(SCSI / Sound Card等 ) | IRQ          | I/O ADDR  |
|                   |           |                          |              |           |
|                   |           |                          |              |           |

#### 使用区分 サーバー クライアント

診断プログラムが添付されているカードの場合には、テスト結果 をご記入ください。

#### トラブル(エラーメッセージ)発生時とその具体的な場所

| パソコン起動時           |  |
|-------------------|--|
| INTERFACE CARD構成時 |  |
| CONFIG.SYS読込み中    |  |
| バッチファイル読込み中       |  |
| その他               |  |
| 質問内容              |  |

次に該当する場合は、指定のファイルを添付してください。

| ネットワークソフトウェア                                |                            |  |  |
|---------------------------------------------|----------------------------|--|--|
| NetWare 3.x (クライアント) NET.CFG / STARTNET.BAT |                            |  |  |
| NetWare 3.x(サーバー)                           | STARTUP.NCF / AUTOEXEC.NCF |  |  |
| Personal NetWare J                          | NET.CFG / STARTNET.BAT     |  |  |
| LANtastic 6.0                               | PROTOCOL. INI / CONFIG.SYS |  |  |

## ライフタイム・ワランティ対象製品を お買い上げのお客様へ

この度は、弊社製品をお買い求め頂きまして誠にありがとうござい ます。さて、この製品はライフタイム・ワランティとなっておりま す。故障の際は、下記フリーダイアルまでご連絡ください。

技術的なご質問、バージョンアップ等のお問い合わせは お気軽に下記へご連絡ください。

なお「ユーザー登録はがき」をご返送いただいていない場合には、 一切サポートは受けられませんのでご注意ください。

フリーダイアル:0120-415977

FAX: 03-3256-9207

受付時間

月曜日~金曜日(祭日は除く)

10:00 ~ 12:00 · 13:00 ~ 17:00

ご質問の受付やドライバのアップデートを

下記wwwサーバで行なっておりますのでご利用ください。

http://www.planex.co.jp/

E-MAIL: info-planex@planex.co.jp

### 保証規定

この製品は、厳密な検査に合格したものです。保証期間内に、お客様の 正常なご使用状態の元で万一故障した場合には、本保証規定に従い無 償で修理をさせていただきます。

故障の場合には、製品本体のみをお客様送料ご負担にて郵送していた だき、弊社に修理を依頼してください。

ただし、次のような場合には保証期間内においても、有償修理となります。

- 1. ユーザー登録はがきが返送されていない場合
- 取扱上の誤りによる故障及び損傷、不当な修理や改造などをされた 場合
- 3. お買い上げ後の移動、落下または郵送などにより故障、損傷が生じ た場合
- 火災、天災、地変、ガス害、または異常電圧により故障、損傷が生じた場合

保証書は、日本国内においてのみ有効です。 保証期間は、製品お買い上げ日より算定いたします。 保証書は再発行いたしませんので、大切に保管してください。

## ユーザー登録はがきについて

本マニュアルの最終ページは、弊社宛てのユーザー登録書となってお ります。切り取って必要事項をご記入の上、弊社宛てにご返送く ださるようお願い申し上げます。こちらに届き次第、弊社の正式ユー ザーとして、ユーザー登録およびサポートを実施させていただきま す。

ホームページによるユーザー登録

弊社ホームページでもユーザー登録を受け付けております。 下記wwwサーバで行っておりますのでご利用ください。

http://www.planex.co.jp/

## ユーザー登録書の記入方法

ユーザー登録書をご記入いただく場合には、以下の事項を参考にし てください。

"製品名"には、このマニュアルの表紙に記されている太字の 製品名称をご記入ください。

"型番"には、パッケージ側面に貼られているバーコードシー ルの"P/N"の内容をご記入ください。

" 製造番号 " には、パッケージ側面に貼られているバーコード シールの"S/N" または商品裏側に記されている内容をご記入 ください。

ユーザー登録書の表面の使用環境を忘れずに必ずご記入ください。 サポート時の参考情報とさせていただきます。

#### 郵便はがき

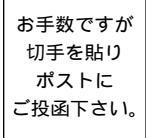

し し し

取じ線

# 101-0041

## 東京都千代田区神田須田町 1-7 ウイン神田高橋ビル 5F

## プラネックスコミュニケーションズ株式会社

### 『テクニカル・サポート担当』行

ご使用になっている環境をお知らせください。

| 使用<br>ネットワーク OS |  |
|-----------------|--|
| 使用OS            |  |
| 使用機種            |  |

## ユーザー登録書

#### (プラネックスコミュニケーションズ 控)

| 購入日                | 西暦                                   | 年                       | 月              | B            |  |
|--------------------|--------------------------------------|-------------------------|----------------|--------------|--|
| 製品名                | Ethernet Adapter Card                |                         |                |              |  |
| 型番<br>Product No.  | ENW-240                              | DIP-T/2T                | (末尾に を付け       | てください。)      |  |
| 製造番号<br>Serial No. |                                      |                         |                |              |  |
| 個人使人               | 用 法人使用(チ<br>用の場合には、個人名、およて           | ェックしてください<br>び住所以降の欄にのみ | Ⅰ。)<br>⊌ご記入くださ | <u>ق</u> را. |  |
| フリガナ               |                                      |                         |                |              |  |
| 会社名<br>(個人名)       |                                      |                         |                |              |  |
| 部課名                |                                      |                         |                |              |  |
| フリガナ               |                                      |                         |                |              |  |
| 担当者名               |                                      |                         |                |              |  |
| フリガナ               |                                      |                         |                |              |  |
| 住所                 | □□□□□□□□□□□□□□□□□□□□□□□□□□□□□□□□□□□□ |                         |                |              |  |
| 電話                 | _                                    | _                       | 内              | 線            |  |
| FAX                | _                                    |                         |                |              |  |
| NIFTY ID           |                                      | E-MAIL                  |                |              |  |

切り取り線

| 購入店名<br>所在地 |  |
|-------------|--|
|-------------|--|